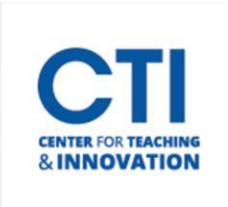

## Download Kaltura Videos in MP4 Format

**Kaltura Capture Mediaspace** defaults to downloading your videos in a WebM file format. If you prefer to download the video in an MP4 format, please follow the instructions below.

- 1. Log onto mediaspace.ccsu.edu.
- 2. To navigate to your video, click on your **Username** and from the menu select **My Media**. Click on the video you are interested in downloading (Figure 1).

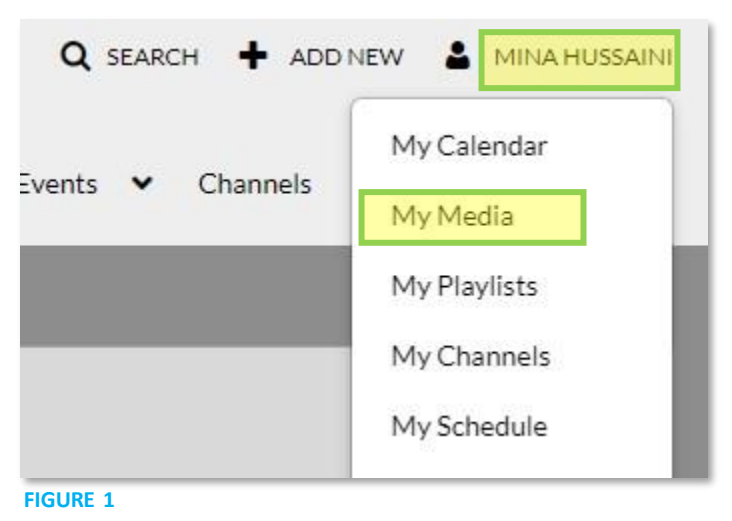

3. Click Actions. From the menu, click Edit (Figure 2).

| 0:01 / 2:28                                                                                                    | © _*                                   |
|----------------------------------------------------------------------------------------------------|----------------------------------------|
| Edit a Rubric in Blackboard                                                                                               | ► 6 ● C                                |
| rom Mina Hussaini on July 16th, 2021                                                                                      |                                        |
| Details Attachments Download Share Q                                                                                      | ACTIONS 🗸                              |
| his video shows instructors how to edit an existing rubric in Blackboard.                                                 | Publish                                |
| rubric edit mode menu blackboard bottom scroll grade rubrics c<br>guide document submit edits drop arrow mouse tools word | Add to playlist                        |
| ppears In CTI                                                                                                    | <ul> <li>Add to Watch Later</li> </ul> |

FIGURE 2

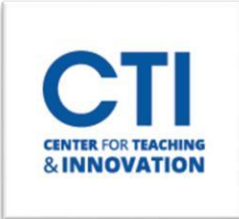

4. Click **Downloads** (Figure 3).

| Details | Publish C           | Options  | Collab   | oration      | Thumbnai       | ls Download        | ls Captions    | Attachment | s Timeli | ne Re | place Media |  |
|---------|---------------------|----------|----------|--------------|----------------|--------------------|----------------|------------|----------|-------|-------------|--|
|         | Name:<br>(Required) | Edit a F | ubric in | Blackboard   | 1              |                    |                |            |          |       |             |  |
|         | Description:        | Black    | ~        | Bold         | Italic         | Underline          |                | ≡ Ξ        | E        | 00    |             |  |
|         |                     | This vie | leo shov | vs instructo | rs how to edit | an existing rubric | in Blackboard. |            |          |       |             |  |

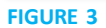

5. Check the box next to **Source** and click **Save**. It may take a minute or so to save. You will see a green banner at the bottom saying, "The information was saved successfully" (Figure 4).

| Details | Publish       | Options  | Collaboration                     | Thumbnails | Downloads | Captions | Attachments | Timeline | Replace Media |
|---------|---------------|----------|-----------------------------------|------------|-----------|----------|-------------|----------|---------------|
| Avai    | lable Formats | s: DHD/1 | 080 - WEB (H264/4<br>:e<br>rrmats | 000)       |           |          |             |          |               |
|         |               | Sa       | ve Go To                          | ) Media    |           |          |             |          |               |

FIGURE 4

- 6. Return to your video and select **Download** (Figure 5).
- 7. Click the **download icon** and the MP4 will download to your computer (Figure 5).

| all a Rubric in t              | Blackboard          |         | ▶ 6 ● 0   |
|--------------------------------|---------------------|---------|-----------|
| om Mina Hussaini on July 16th, | 2021                |         |           |
|                                | Developed Character |         | ACTIONS   |
| Details Attachments            | Download Share Q    |         | ACTIONS V |
|                                |                     |         |           |
| Name                           | Size                | Actions |           |

FIGURE 5